## To make an online registration for the Linton Shelter Buildings please follow instructions below.

1.Navigate to the City of Linton website <a href="https://www.cityoflinton.com">https://www.cityoflinton.com</a>

2. Navigate to the Tab as seen below then to the Parks department, then to shelters for rent as illustrated below.

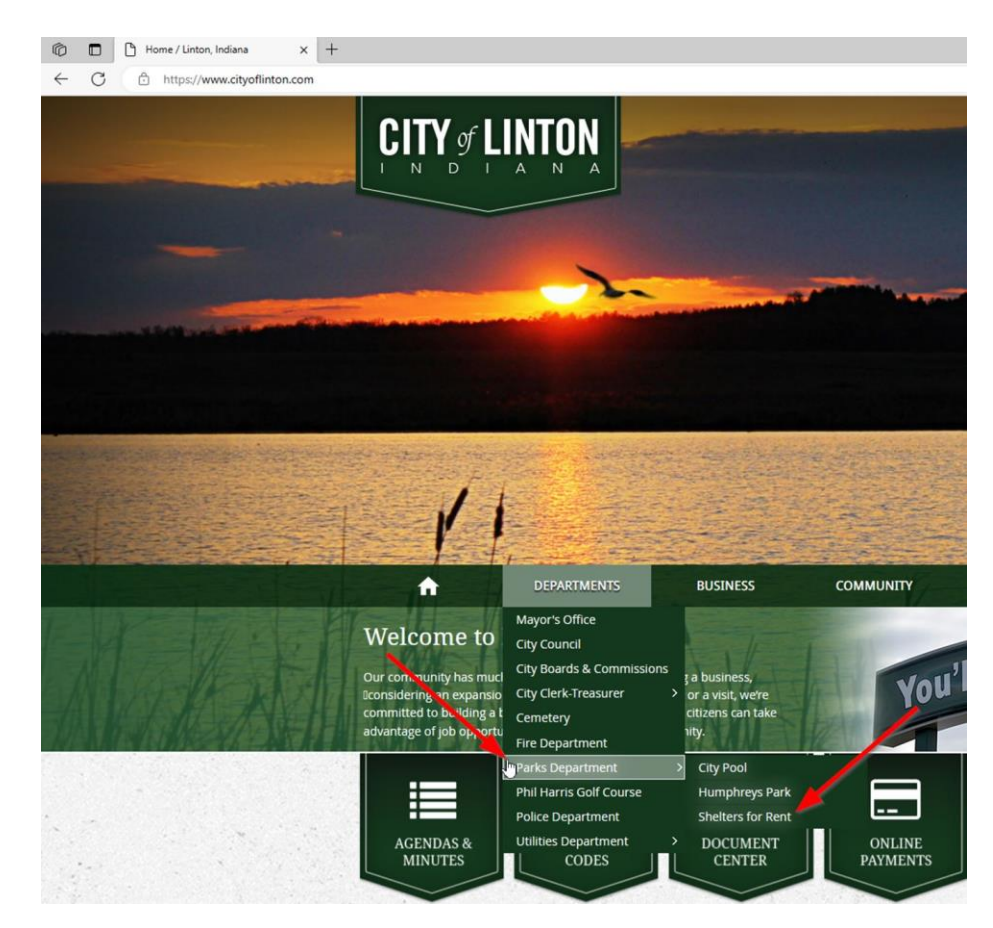

3. Once on the Shelter for Rent page, click on link that states Click Here see below.

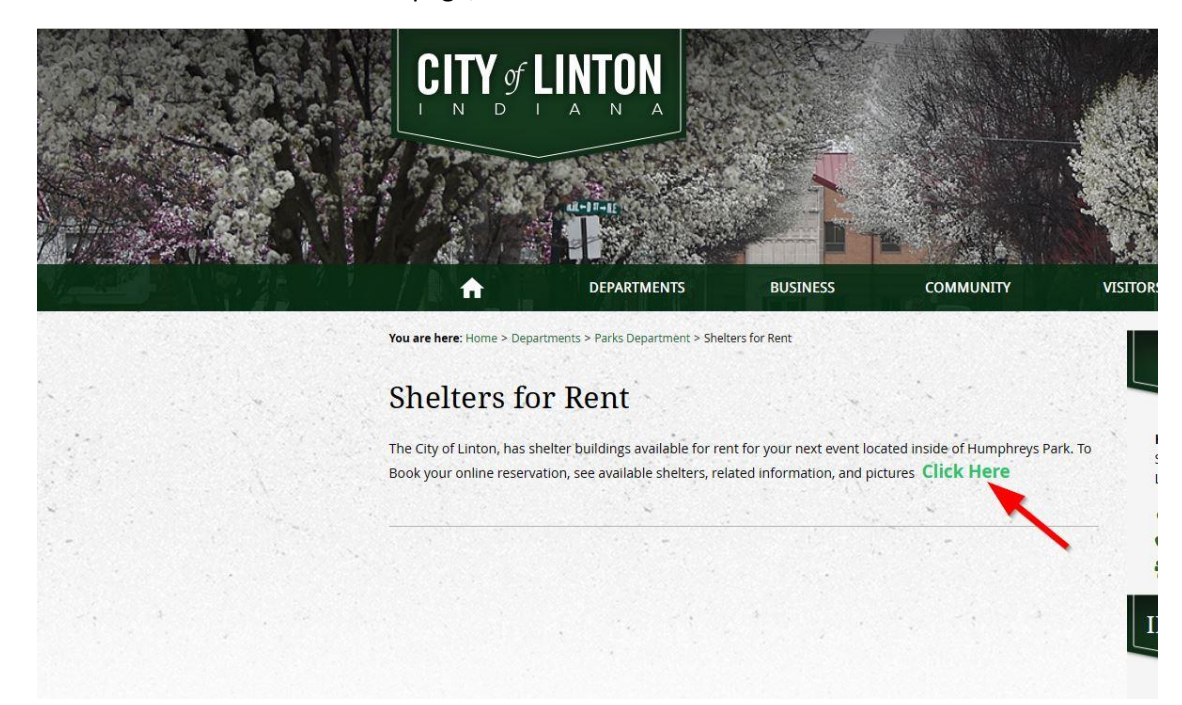

4. Once on the registration page listed below you can click on the register tab or create new account tab from this page you can also click on reserve a park shelter to see pictures of shelters, information for the shelter and available dates and book your shelter rental.

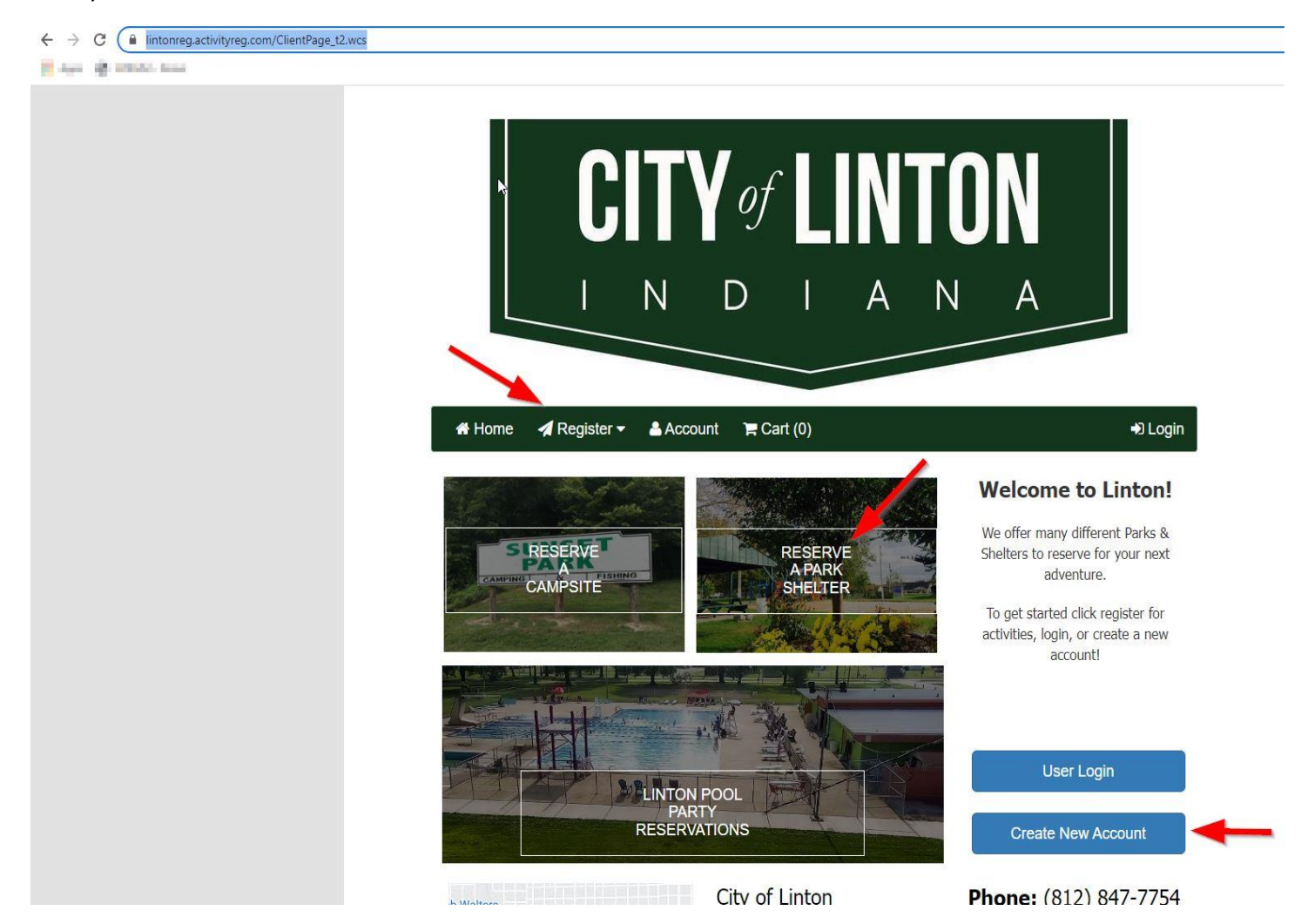